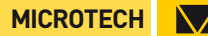

# COMPUTERIZED **GAUGE FOR EXTERNAL** MEASURINGS

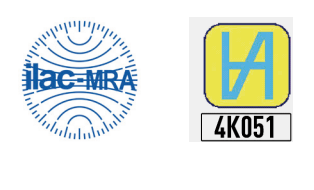

ISO/IES 17025:2006 (cert. № 4K051)

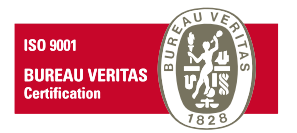

Quality management system ISO 9001:2015 (cert. № U228396)

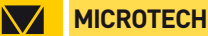

### **1.MODIFICATIONS**

| ltem No   | Range | Resolution | Accuracy | Functions        | Data output |          |
|-----------|-------|------------|----------|------------------|-------------|----------|
|           | mm    | mm         | mm       |                  | USB         | Wireless |
| 134201005 | 0-10  | 0,001      | ±0,020   |                  | +           | max 50 m |
| 134202005 | 0-20  | 0,001      | ±0,020   | Error comp.Temp. | +           | max 50 m |
| 134203005 | 10-30 | 0,001      | ±0,020   | comp Preset.     | +           | max 50 m |
| 134204005 | 20-40 | 0,001      | ±0,020   | Memory Max/Min   | +           | max 50 m |
| 134205005 | 30-50 | 0,001      | ±0,020   | Limits           | +           | max 50 m |
| 134206005 | 40-60 | 0,001      | ±0,020   |                  | +           | max 50 m |

# 2.BUTTON FUNCTIONS

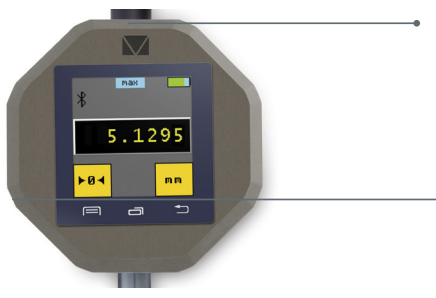

#### **RFSFT** hutton

(push once with a niddle)

#### SWITCH ON button.

Push 5 sec for switch on micrometer

Push 1 sec to come to sleeping mode (or 30 sec non use) Push 1 sec to come from sleeping mode (or rotate spindle) Push 5 sec for switch off micrometer (or 15 min non use)

# **3.WIRELESS CONNECTION**

3.1 All MICROTECH Intelligent instruments has internal memory. You can collect data to memory and when it will be neccesery transfer all data to the peripheral device with no data loosing.

So distance of data transfer can be ulimited!!!

Also it's possible transfer data, like in Wireless instruments up to 10 m.

3.2 MICROTECH Wireless instruments has 2 modes of data transfer:

**STANDART MODE (** non stop data transfer 4data/sec)

**ECONOMY MODE (GATT)** (data transfer only by Wireless button push). 3.3 Aviable FREE and PRO version MICROTECH SPC Software for Windows, Android, iOS systems.

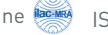

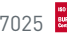

 $\backslash$ 

### 4.0PERATION INSTRUCTIONS

4.1 Clean the oil from the measuring rod and measuring anvil.

4.2 For recharging indicator (Li-Pol rechargeable battery) connect it with standard USB cable to charger device

4.3 Turn on caliper by pressing ON button (5 sec).

4.4 For zero setting, press the **ZERO** button on Touchscreen.

4.5 Save measuring data to internal indicator memory with touch data on screen. You can view saved data throw menu or send throw USB or Wireless connection to Windows PC, Android or iOS devices.

## 5 MEMORY MANAGER USING

5.1 Activate FOLDER mode in History menu

5.2 When FOLDER mode activated - you'll see number of active Folder in main screen.

5.3 It's possible select gty of values inside **FOLDER**. When **FOLDER** will be full of values New FOLDER will be created automatically.

5.4 FOLDERS has digital numbers from «000» up to «999»

5.5 Save values with pushing value on main screen or by Timer (activating throw menul

5.6 For open MEMORY MANGER push button

5.7 It's possible go throw the FOLDERS and values inside FOLDERS.

5.8 It's possible delete folder or values inside forder with «X» button

5.9 It's possible delete all folder or values inside forder with 💻 button 5.10 If necessery transfer data from FOLDER push «Bt» button and all values from folder will be transfered to MDS Softwarte to PC or Tabler. All values and this FOLDER will be delete.

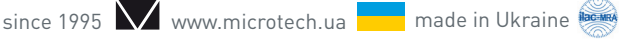

ISO 17025 ISO 9001:2015

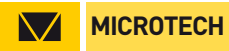

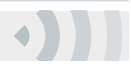

### **6.INSTRUMENT FIGURE**

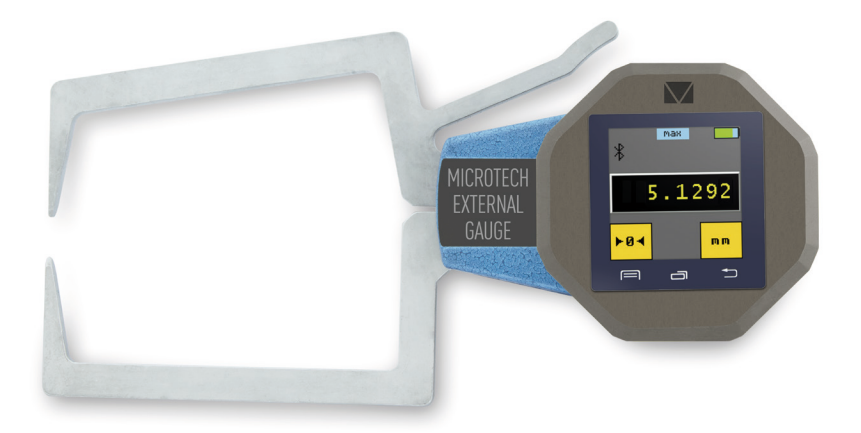

Change without prior notice

since 1995 💙 www.microtech.ua

made in Ukraine 📟

ISO 17025

Edition: M12012\_0818